### **ŞİFRE YENİLEME ADIMLARI**

Portal Haberci Zimbra E-Posta Bilgisayar Açılış

#### sifre.uyap.gov.tr internet adresine giriniz.

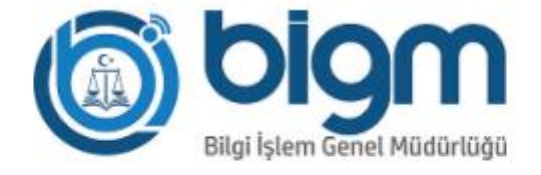

### Şifre Yönetim Sistemi

Kullanıcı Girişi

| Sicll Numaranız (abXXXX |                |   |
|-------------------------|----------------|---|
| Portal Şifreniz         |                |   |
|                         | Şifremi Unuttu | m |
| G                       | Siriş          |   |
|                         |                |   |

ABsicil ve UYAP portal șifreniz ile giriș yapınız.

## 1) <u>Şifre Değiştir</u> menüsüne girerek değiştirmek istediğiniz şifre türünü seçiniz.

| Profil                                                                                                    | Şifre İşlemleri                                                                                                 | Güvenli Çıkış                                                                                                    |
|----------------------------------------------------------------------------------------------------|----------------------------------------------------------------------------------------------------|----------------------------------------------------------------------------------------------------|
| <b>Bilgilerim</b> bölümünden <b>Profilim</b> 'e<br>tıklayarak güncel bilgilerinizi<br>görüntüleyebilirsiniz. | Kullanıcı İşlemleri'nden <b>Portal, Haberci</b> ,                                                               | İşlemleriniz bittiğinde, sistemden güvenli<br>bir şekilde ayrılmak için <b>Bilgilerim</b><br>bölümünde bulunan <b>Güvenli Çıkış</b> ile çıkıs<br>yaptığınızdan emin olunuz. |
| PROFILE GIT                                                                                                  | Zimbra E-Posta, ve Bilgisayar Açılış (Aktif<br>Dizin) şifrelerinizi güvenli bir şekilde<br>değiştirebilirsiniz. | ÇIKIŞ YAP                                                                                                    |
|                                                                                                    | ŞİFRE DEĞİŞTİR                                                                                                  |                                                                                                    |

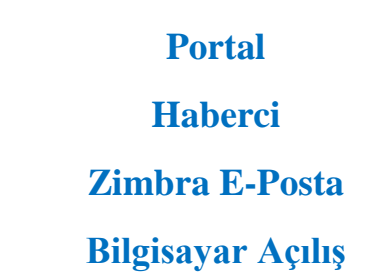

#### 2) Değiştirmek istediğiniz şifre türünü seçtikten sonra şifre kısmına UYAP Portal şifrenizi girerek <u>ileri</u> tuşuna tıklayınız.

| ADIM 1     |                                                                                                    |
|------------|----------------------------------------------------------------------------------------------------|
| •          | Listeden değiştirmek istediğiniz şifreyi seçiniz ve güvenliğiniz için şu anki PORTAL şifrenizi giriniz. |
| Şifre Türü | Bilgisayar Açılış(Aktif Dizin) Şifre Değişikliği                                                        |
| Şifre      | Mevcut portal şifrenizi giriniz                                                                         |
|            | ileri                                                                                                   |

# <u>3)</u> Cep telefonunuza "uyap sms" tarafından gönderilen şifre yenileme kodunuzu giriniz ve <u>ileri</u> tuşuna tıklayınız.

| ADIM 2: Doğrulama Kodu |                                                                |
|------------------------|----------------------------------------------------------------|
|                        |                                                                |
| •                      | xxx xxx xx xx numaralı telefona bir doğrulama kodu gönderildi. |
|                        | Kalan süre: 225                                                |
|                        | Doğrulama Kodu                                                 |
|                        | İleri                                                          |

### <u>4)</u> Açılan ekranda yeni şifre belirledikten sonra <u>ileriye</u> tıklayarak işlemi tamamlayınız.

ADIM 3 : Yeni Şifre Tanımlama

|   | <ul> <li>Türkçe karekterlerin (ç,Ç,ğ,Ğ,ı,İ,ö,Ö,ü,Ü,ş,Ş,ğ,Ğ) kullanılmaması gerekmektedir.</li> <li>En az 8 karekter uzunluğunda olmalıdır.</li> <li>En az 1'er tane büyük harf, küçük harf ve rakam olmalı,</li> </ul>                                                                                                    |                                    |  |
|---|----------------------------------------------------------------------------------------------------|------------------------------------|--|
| i | <ul> <li>En az I tane alfa nümerik (özel) karakter ("/","!","-" v.b.) olmalı,</li> <li>Son 5 şifrenizden farklı olmalıdır.</li> <li>Şifre içerisinde ardışık rakam yada harf kullanılmamalı, (Örnek:12345, qwerty, qazwsx gibi)</li> <li>Şifre içerisinde uyap, adalet, yargitay, danistay, anayasa, hsyk, akademi, password, sifre kelimelerini içermeme</li> </ul> |                                    |  |
|   |                                                                                                    | Yeni Şifreniz<br>Yeni Şifre Tekrar |  |
|   |                                                                                                    | İleri                              |  |

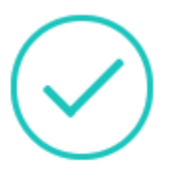

BİLGİSAYAR AÇILIŞ (ACTIVE DIRECTORY) şifrenizi başarılı bir şekilde değiştirdiniz. Farklı bir şifre değiştirmek için buraya tıklayınız.